# iDTV (DVB-T)

# Podręcznik użytkownika

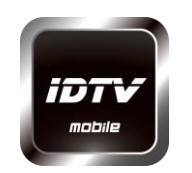

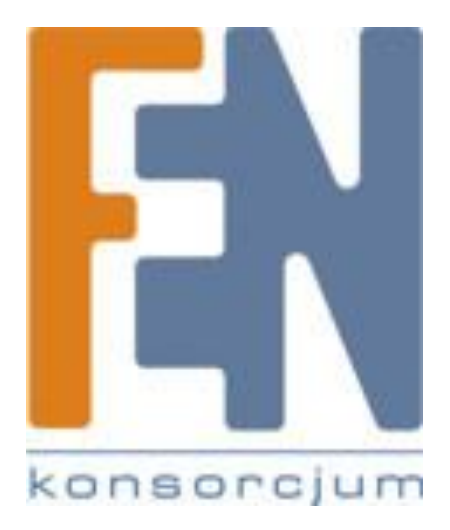

Poznań 2012

| Wprowadzenie                       |
|------------------------------------|
| Wymagania3                         |
| Ograniczenia                       |
| Oprogramowanie                     |
| Funkcje 4                          |
| Oglądanie telewizji 4              |
| Automatyczne skanowanie 4          |
| Lokalizacja i lista kanałów6       |
| Nagrywanie programu7               |
| Napisy                             |
| Ścieżka audio7                     |
| Współczynnik proporcji oraz Zoom 8 |
| Regulacja głośności9               |
| Funkcja Time-Shift                 |
| Odtwarzanie nagranych programów10  |
| Gwarancja:11                       |

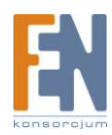

## Wprowadzenie

iDTV to mobilna aplikacja która w połączeniu z tunerem iDTV umożliwia oglądanie cyfrowej telewizji naziemnej na wyświetlaczu iPAD 2. Ponadto użytkownik ma dostęp do takich funkcji jak time-shift czy nagrywanie aktualnie oglądanego programu telewizyjnego.

### Wymagania

System operacyjny iPad 2 powinien być w wersji iOS 4.3.3 lub nowszej, dodatkowo do urządzenia należy podłączyć tuner iDTV pod 30pinowe złącze iPad. Przed użyciem iDTV po raz pierwszy, ładuj baterię od 3 do 5 godzin.

#### Ograniczenia

\*Aktualna wersja aplikacji nie obsługuje iPad1, iPhone 3G, iPhone 3GS oraz iPod Touch 3G. Kompatybilność z iPhone 4S możliwa tylko dla wersji iOS5.1 W przeciwnym wypadku mogą pojawić się problemy z oddziaływaniem na komunikację WiFi oraz GSM.

\* Prosimy upewnić się, czy region, w którym się znajdujesz jest w obrębie zasięgu cyfrowej telewizji naziemnej DVB-T. Jeżeli nie, iDTV nie będzie w stanie odebrać żadnego sygnału.

\*Nieobsługiwane: programy DVB-T2, szyfrowane oraz HD

## Oprogramowanie

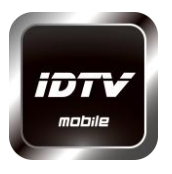

Pobierz aktualną wersję "iDTV Mobile" ze sklepu App Store

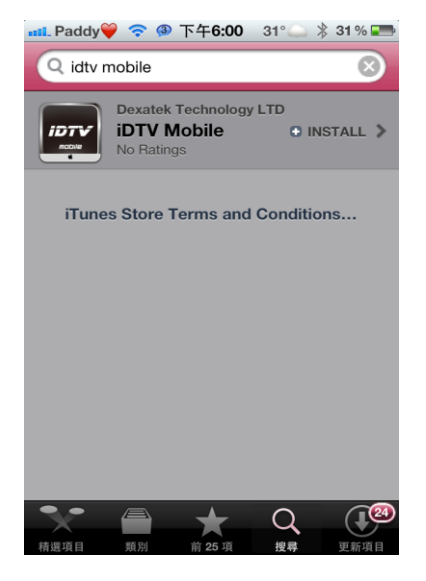

Wyszukaj "iDTV Mobile" na App Store

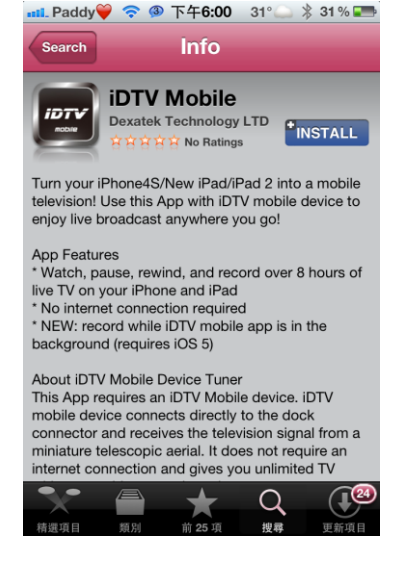

Zainstaluj aplikację "iDTV Mobile"

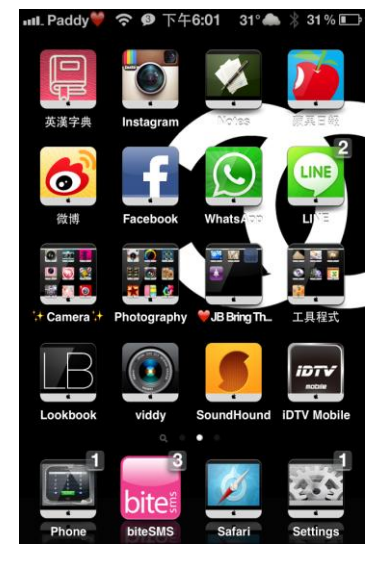

Ikona "iDTV Mobile" pojawi się na ekranie głównym urządzenia.

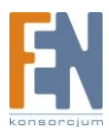

## Funkcje

### Oglądanie telewizji

Zakładka Live TV umożliwia oglądanie cyfrowej telewizji naziemnej DVB-T. Aplikacja "iDTV Mobile" obsługuje kanały transmitowane w rozdzielczości SD (Standard Definition).

Jeżeli uruchomisz aplikację iDTV Mobile bez podłączonego tunera pod 30pinowe złącze Doc Connector w swoim urządzeniu iPad, na wyświetlaczu pojawi się informacja o braku tunera. Postępuj zgodnie z podręcznikiem szybkiej instalacji, aby podłączyć tuner.

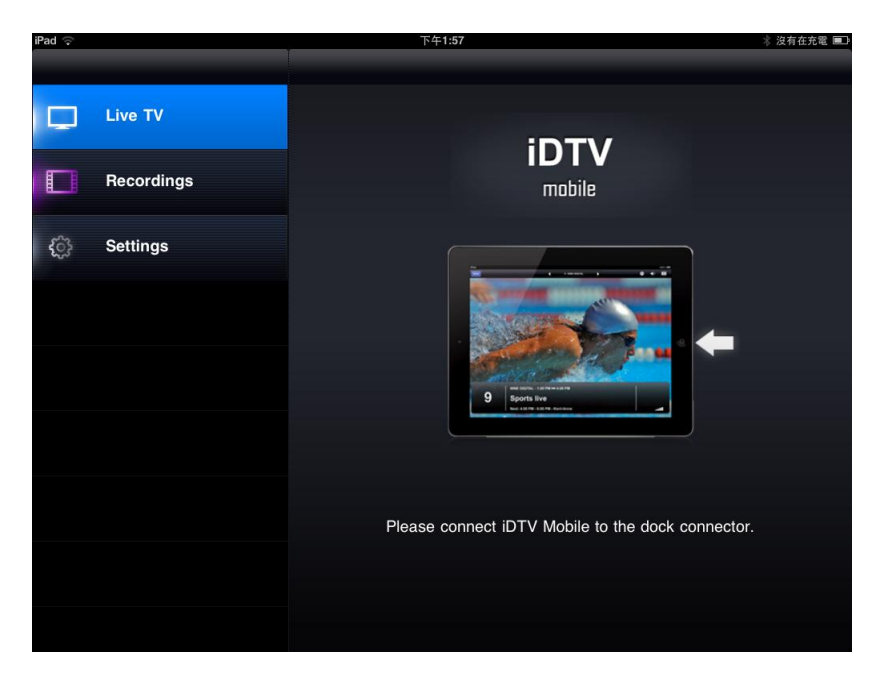

#### Automatyczne skanowanie

Aplikacja iDTV Mobile automatycznie wybierze kraj według danych pobranych z usług lokalizacji. Jeżeli usługi lokalizacyjne są wyłączone, przed rozpoczęciem skanowania możesz wybrać kraj ręcznie. Przejdź do "Setting > Scan Channels", aby wybrać kraj i rozpocząć skanowanie kanałów. Po zakończeniu skanowania, lista dostępnych kanałów pojawi się w zakładce "Live TV"

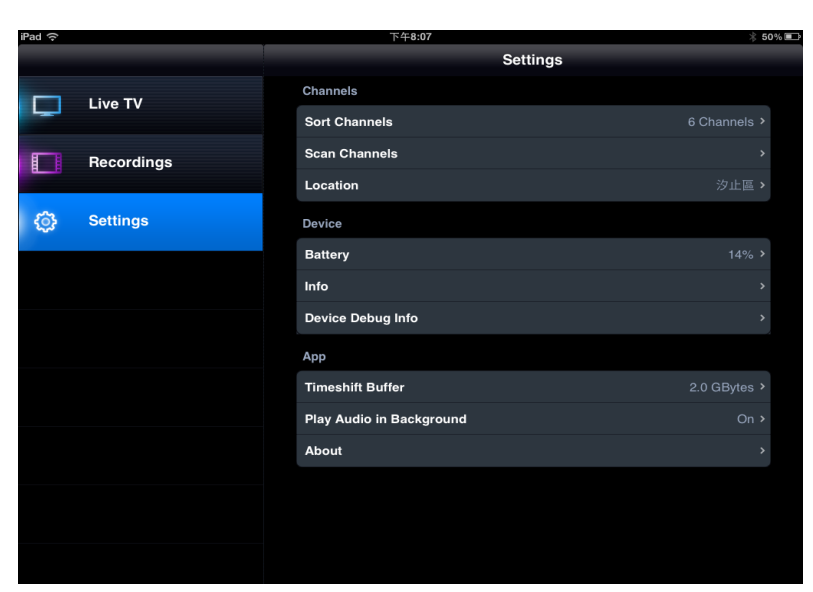

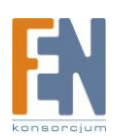

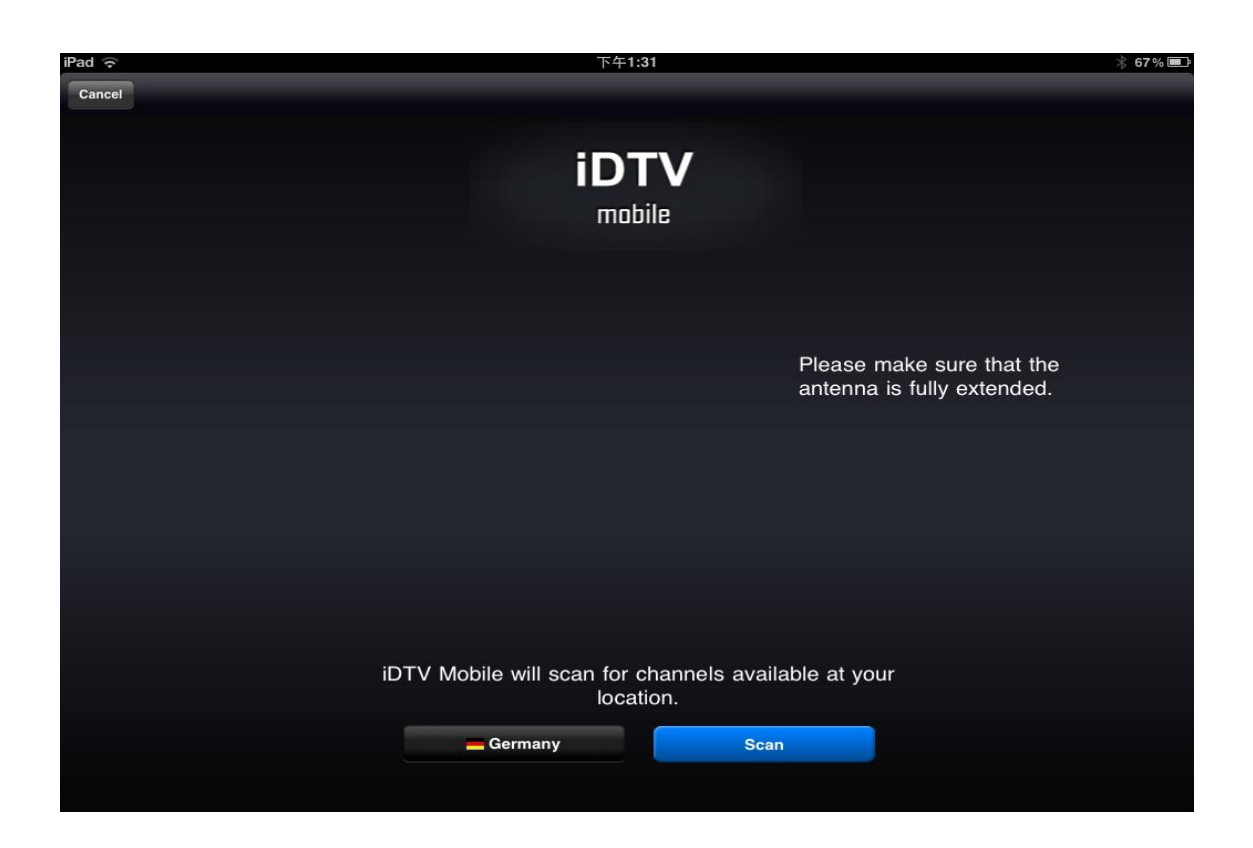

| iPad 🗇 | Т                  | 午1:32                    | * 67 % 🔳 |
|--------|--------------------|--------------------------|----------|
| Cancel | 🛻 Norway           |                          |          |
|        | 👖 Peru             |                          |          |
|        | Poland             |                          |          |
|        | 📕 Portugal         |                          |          |
|        | Russian Federation |                          |          |
|        | 🛎 Singapore        | Please make sure that    | the      |
|        | 💳 Slovakia         | antenna is fully extende | ed.      |
|        | 💳 Slovenia         |                          |          |
|        | 📼 Spain            |                          |          |
|        | + Sweden           |                          |          |
|        | Switzerland        |                          |          |
|        | 📕 Taiwan           |                          |          |
|        | 🚥 Turkey           |                          |          |
|        | Ukraine            | hels available at your   |          |
|        | Germany            | Scan                     |          |
|        |                    |                          |          |

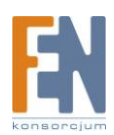

#### Lokalizacja i lista kanałów

Użytkownik może tworzyć lokalizacje dla automatycznego wyszukiwania, w ten sposób, aby w trakcie zmiany lokalizacji (kraju/regionu) nie musiał wykonywać ponownie skanowania kanałów. Przejdź do "Settings > Sort Channels" aby ręcznie posortować listę kanałów.

| iPad ᅙ   |            | 下午1:49    |          | * 63 % 📼   |
|----------|------------|-----------|----------|------------|
|          |            | Settings  | Location | Edit       |
|          | Live TV    | ✓ Unknown |          | 2012/3/6 🕥 |
|          | Recordings | Unknown   |          | 2012/3/6 📀 |
| 8_ 8     |            | Unknown   |          | 2012/3/6 📀 |
| <u>ې</u> | Settings   | Unknown   |          | 2012/3/5 📀 |
| ~~       |            | Unknown   |          | 2012/3/5 📀 |
|          |            | Unknown   |          | 2012/3/2 📀 |
|          |            |           |          |            |
|          |            |           |          |            |
|          |            |           |          |            |
|          |            |           |          |            |
|          |            |           |          |            |
|          |            |           |          |            |

| iPad ᅙ |            |          | 下午1:35     |               | * 66 | 6% 🔳 |
|--------|------------|----------|------------|---------------|------|------|
|        |            | Settings |            | Sort Channels |      |      |
|        |            |          |            |               |      |      |
|        | Live TV    | 1        | 中視數位台      |               | ≡    |      |
| ET-E   | Pocordings | 2        | 中視新聞台      |               | ≡    |      |
|        | necordings | 3        | 中視綜藝台      |               | ≡    |      |
| 63     | Settings   | 4        | 公共電視 Hi_HD |               | III  |      |
| ~~~    | Settinga   | 5        | 公共電視 PTS   |               | II   |      |
|        |            | 6        | 台灣電視台      |               | ≡    |      |
|        |            | 7        | 台視綜合台      |               | ≡    |      |
|        |            | 8        | 台視財經台      |               | ≡    |      |
|        |            | 9        | 客家電視 HTV   |               | ≡    |      |
|        |            | 10       | 民視交通台      |               | ≡    |      |
|        |            | 11       | 民視新聞台      |               | ≡    |      |
|        |            | 12       | 民視綜合台      |               | ≡    |      |
|        |            | 13       | 民視高畫質台     |               | =    |      |
|        |            | 14       | 華視 CTS     |               | =    |      |
|        |            | 15       | 華視休閒頻道     |               | =    |      |
|        |            |          |            |               |      |      |

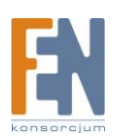

#### Nagrywanie programu

Użytkownik może nagrać wybrany przez siebie kanał telewizyjny w dowolnym momencie podczas oglądania. Dotknij ekran, aby wyświetlić panel nawigacyjny. Kliknij na czerwony przycisk nagrywania, aby rozpocząć proces nagrywania. Nagrane klipy wideo zostaną zapisane w pamięci urządzenia, i będzie można je odtworzyć w późniejszym czasie. Na panelu nawigacyjnym znajdują się również przyciski wstrzymywania i przesuwania fragmentu wideo.

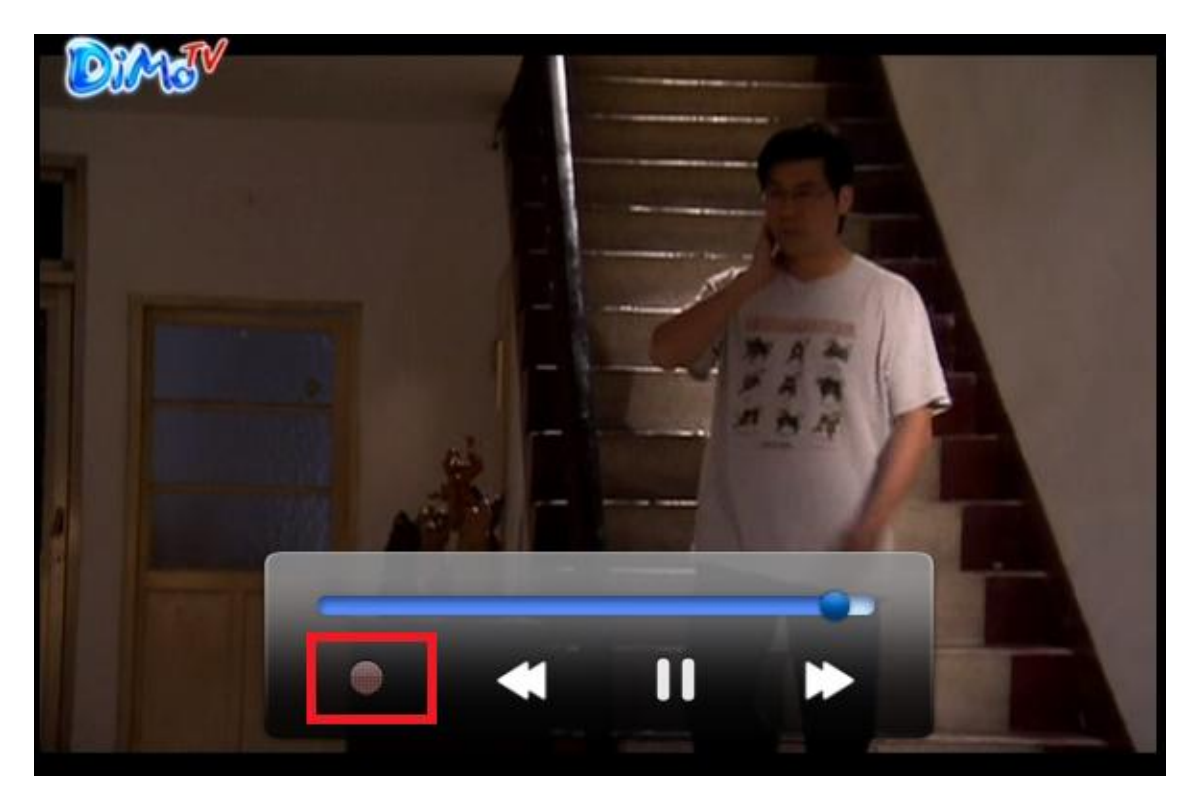

#### Napisy

Napisy standardu DVB-T są również obsługiwane. Można je włączyć/wyłączyć podczas oglądania programu TV lub nagranego fragmentu wideo. (Zależy czy aktualnie oglądany program telewizyjny jest nadawany w wersji z napisami)

### Ścieżka audio

Użytkownik może również wybrać/zmienić ścieżkę dźwiękową, jeżeli aktualnie oglądany program telewizyjny jest nadawany w wersji z kilkoma ścieżkami dźwiękowymi. Można je włączyć/wyłączyć podczas oglądania programu TV lub nagranego fragmentu wideo

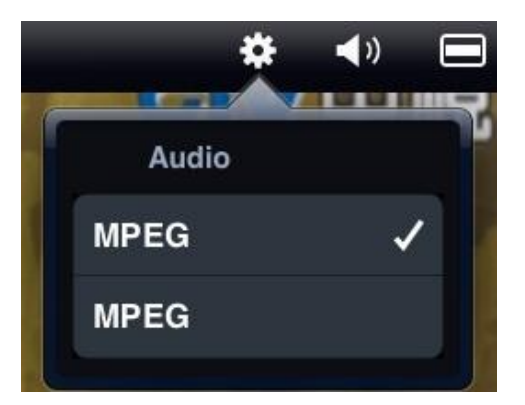

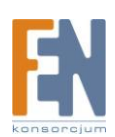

#### Współczynnik proporcji oraz Zoom

Aplikacja obsługuje do czterech poziomów funkcji Zoom, zależnie od oryginalnej rozdzielczości i współczynnika proporcji obrazu odtwarzanego wideo. Tryby Zoom to kolejno: 1x , 1.5x , Standard oraz Pełny ekran.

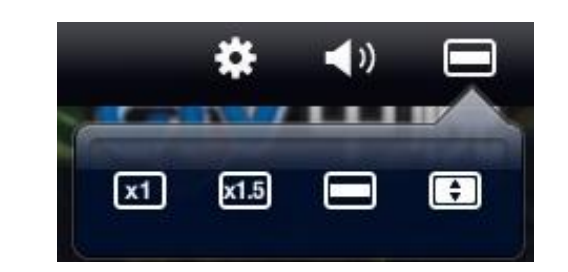

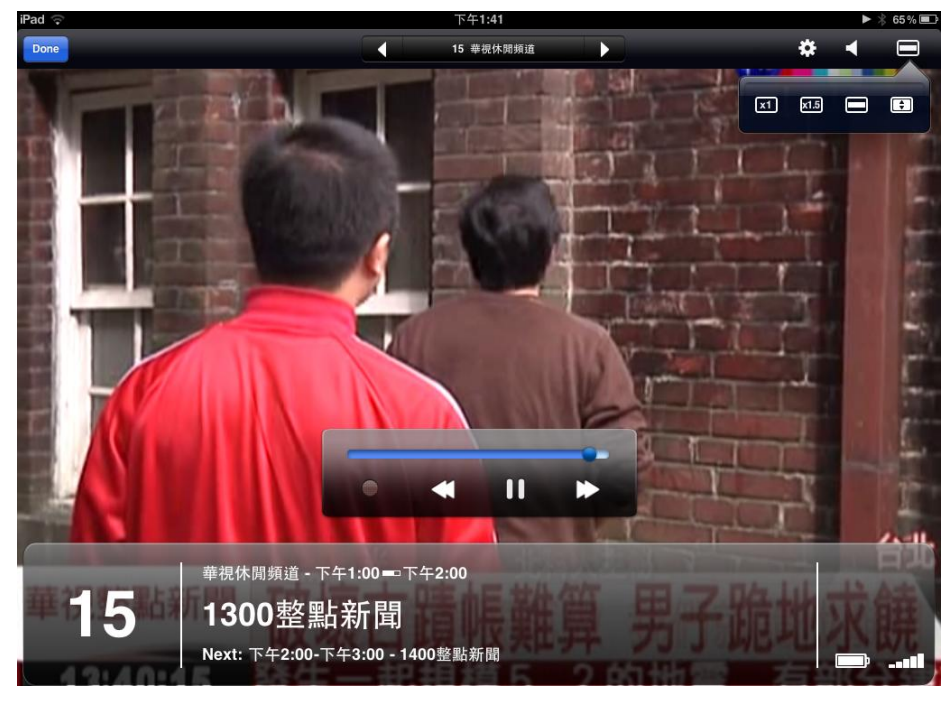

(Przykład trybu Pełny ekran)

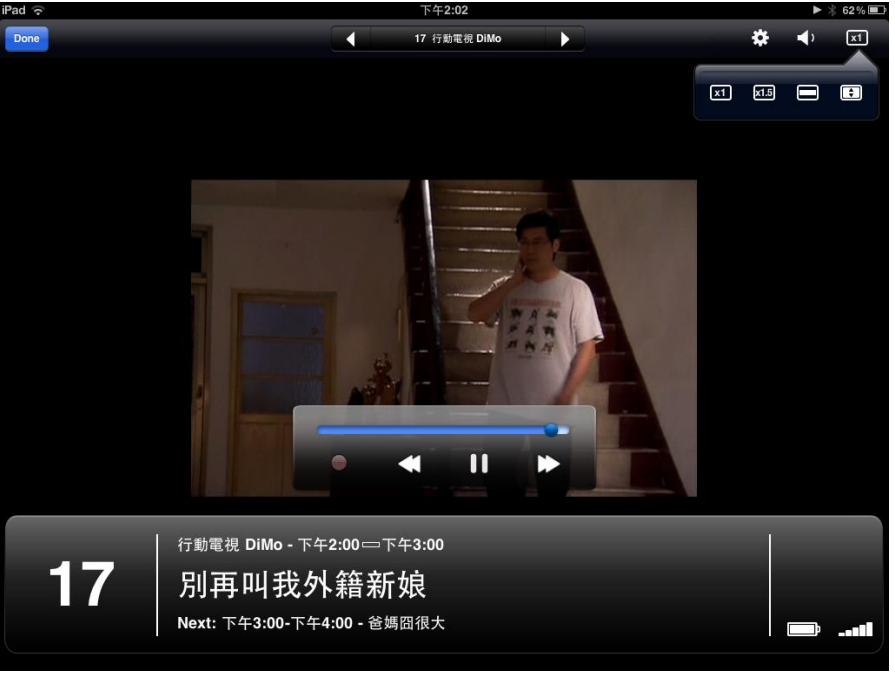

(Oryginalny współczynnik proporcji reprezentowany przez tryb Zoom 1x, rozdzielczości 720x480SD)

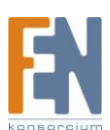

Importer i dystrybutor: Konsorcjum FEN Sp. z o.o., ul. Dąbrowskiego 273A, 60-406 Poznań e-mail: sales@fen.pl; <u>WWW.fen.pl</u>

#### Regulacja głośności

Użytkownik może zmniejszyć/zwiększyć poziom głośności podczas oglądania programu na żywo lub podczas oglądania wcześniej nagranego fragmentu wideo.

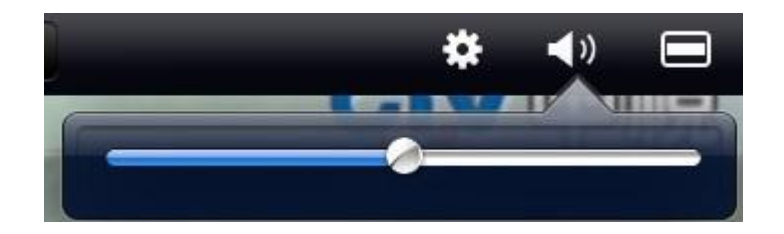

#### Funkcja Time-Shift

Jeżeli chcesz obejrzeć treść, która była emitowana kilka chwil temu, przesuń kursor czasu w lewo do wybranego momentu. Bieżące nadawanie programu TV zostanie wstrzymane i rozpocznie się odtwarzanie wybranej zawartości.

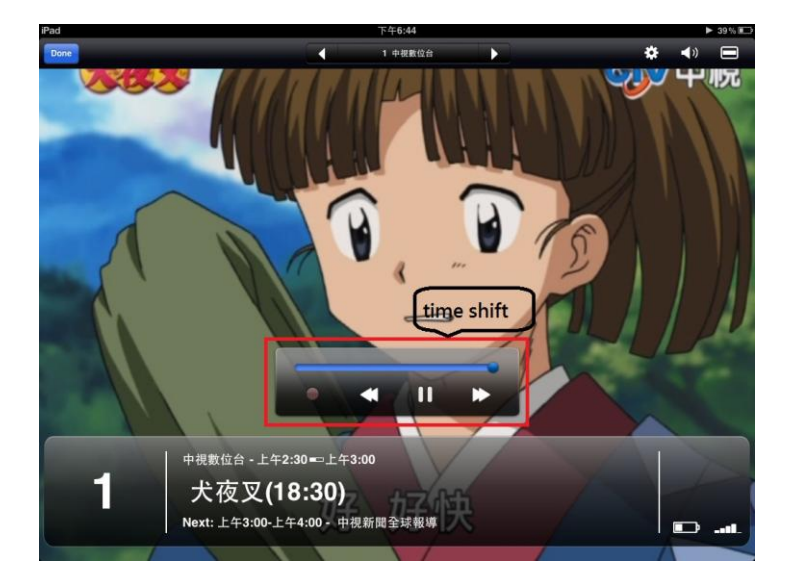

Całkowity czas powtarzania, (czyli jak bardzo można cofnąć odtwarzanie) zależy od ustawionego bufora dla funkcji Time-Shift

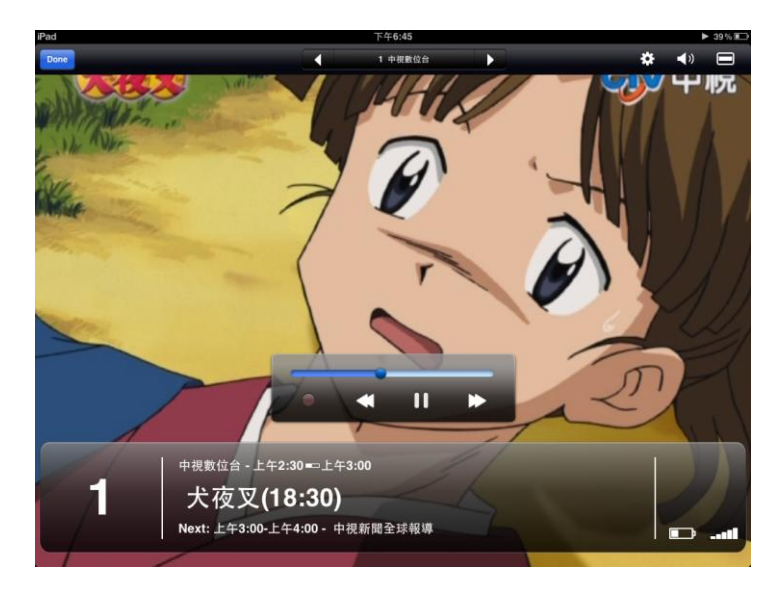

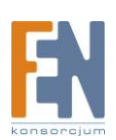

Importer i dystrybutor: Konsorcjum FEN Sp. z o.o., ul. Dąbrowskiego 273A, 60-406 Poznań e-mail: sales@fen.pl; <u>WWW.fen.pl</u>

Możesz wybrać bufor dla funkcji TimeShift w menu ustawień. Rozmiar bufora można zdefiniować pomiędzy 0 a 2 GB z przybliżonym czasem trwania dla wybranego rozmiaru bufora. Funkcja TimeShift działa tylko w przypadku oglądania TV w czasie rzeczywistym. Jeżeli naciśniety zostanie przycisk nagrywania, aplikacja będzie nagrywać wybraną zawartość aż do wyczerpania pojemności pamięci.

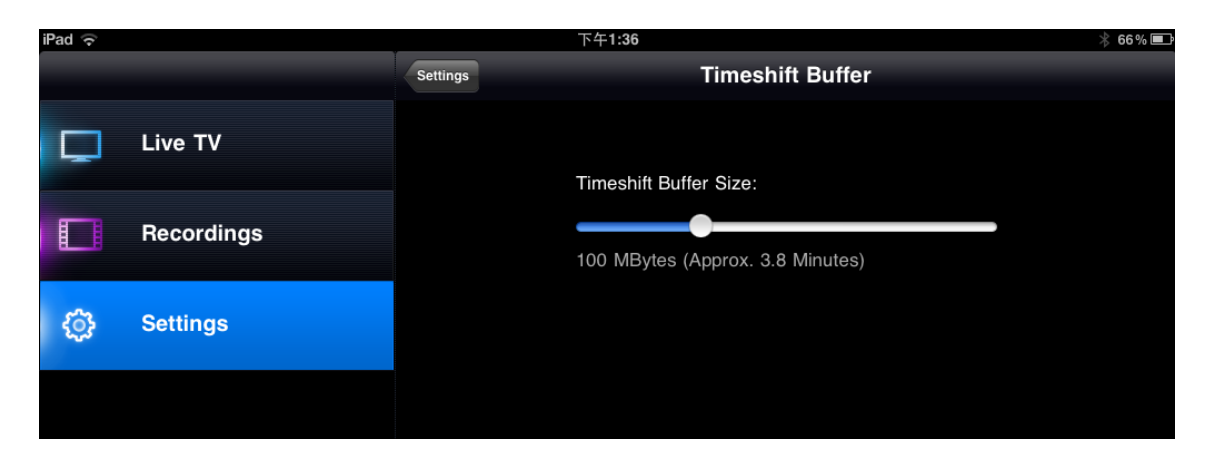

#### Odtwarzanie nagranych programów

Nagrane klipy wideo znajdują się w zakładce "Recordings", wybierz plik, który chcesz odtworzyć.

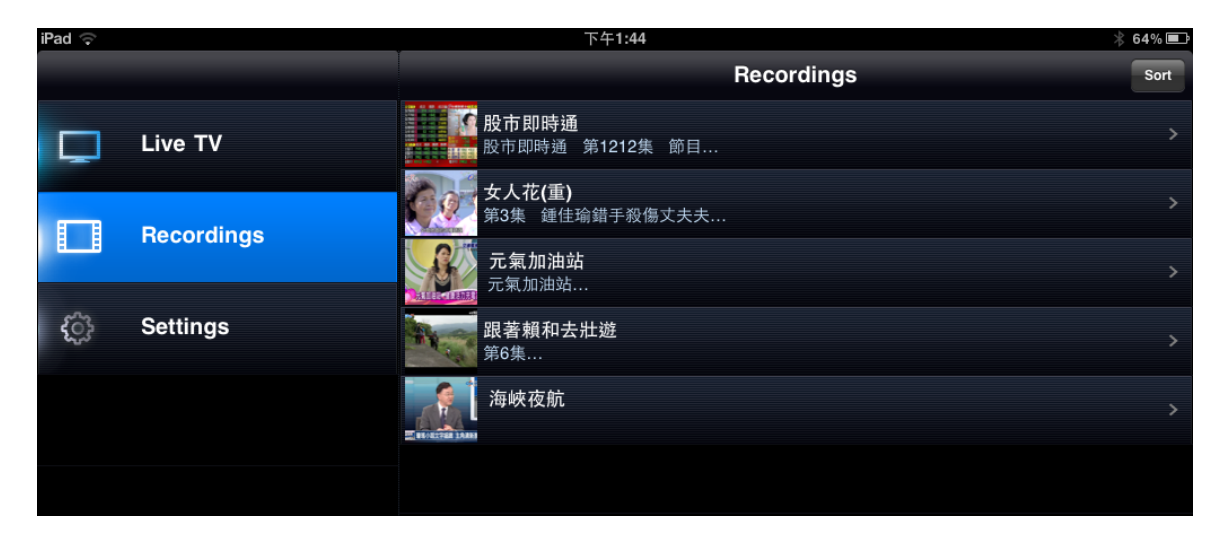

Następnie kliknij na przycisk "Play Now" aby rozpocząć odtwarzanie

| iPad ᅙ              | 下午8:22                  |                |          | 🖇 Not Charging 🔳 |
|---------------------|-------------------------|----------------|----------|------------------|
|                     | Recordings              | 跟著賴和去          | 壮遊       |                  |
| Live TV             |                         | ČR.            |          |                  |
| Recordings          |                         |                |          |                  |
|                     |                         |                |          |                  |
| ද <b>ි Settings</b> | 91 s 🕚 2012年3           |                |          |                  |
|                     | 跟著賴和去壯遊                 |                |          |                  |
|                     | De                      | lete Recording | Play Now |                  |
|                     | 第6集<br>資訊或綜藝<br>牧羊人奇幻之旅 |                |          |                  |

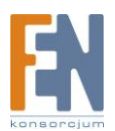

## Gwarancja:

Konsorcjum FEN Sp. z o.o. prowadzi serwis gwarancyjny produktów oferowanych w serwisie dealerskim <u>WWW.fen.pl</u>.

Procedury dotyczące przyjmowania urządzeń do serwisu są odwrotne do kanału sprzedaży tzn.: w przypadku uszkodzenia urządzenia przez klienta końcowego, musi on dostarczyć produkt do miejsca jego zakupu.

#### Skrócone zasady reklamacji sprzętu:

Reklamowany sprzęt powinien być dostarczony w stanie kompletnym, w oryginalnym opakowaniu zabezpieczającym lub w opakowaniu zastępczym zapewniającym bezpieczne warunki transportu i przechowywania analogicznie do warunków zapewnianych przez opakowanie fabryczne.

Szczegółowe informacje dotyczące serwisu można znaleźć pod adresem <u>www.fen.pl/serwis</u>

Konsorcjum FEN współpracuje z Europejską Platformą Recyklingu ERP w sprawie zbiórki zużytego sprzętu elektrycznego i elektronicznego. Lista punktów, w których można zostawiać niepotrzebne produkty znajduje się pod adresem www.fen.pl/download/ListaZSEIE.pdf

#### Informacja o przepisach dotyczących ochrony środowiska

Dyrektywa Europejska 2002/96/EC wymaga, aby sprzęt oznaczony symbolem znajdującym się na produkcie i/lub jego opakowaniu ("przekreślony śmietnik") nie był wyrzucany razem z innymi niesortowanymi odpadami komunalnymi. Symbol ten wskazuje, że produkt nie powinien być usuwany razem ze zwykłymi odpadami z gospodarstw domowych. Na Państwu spoczywa obowiązek wyrzucania tego i innych urządzeń elektrycznych oraz elektronicznych w wyznaczonych punktach odbioru. Pozbywanie się sprzętu we właściwy sposób i jego recykling pomogą zapobiec potencjalnie negatywnym konsekwencjom dla środowiska i zdrowia ludzkiego. W celu uzyskania szczegółowych informacji o usuwaniu starego sprzętu prosimy się zwrócić do lokalnych władz, służb oczyszczania miasta lub sklepu, w którym produkt został nabyty.

Powyższa instrukcja jest własnością Konsorcjum FEN Sp. z o.o.

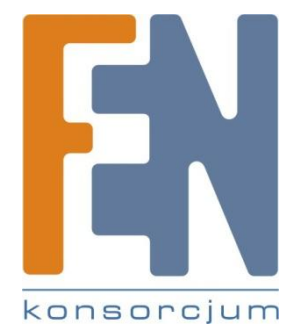

Dział Wsparcia Technicznego

Konsorcjum FEN Sp. z o.o.

Kontakt: help@fen.pl

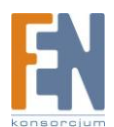